# 使用Flexflash控制器FX3S对CIMC中未分区的 SD卡进行故障排除

# 简介

本文档介绍如何对Flexflash控制器上的未分区SD卡错误进行故障排除。

# 先决条件

### 要求

本文档没有任何特定的要求。

### 使用的组件

本文档中的信息基于以下软件和硬件版本:

- 独立C系列服务器
- FlexFlash控制器FX3S
- 两个大小相同的SD卡
- •3.X或更高版本的CIMC

本文档中的信息都是基于特定实验室环境中的设备编写的。本文档中使用的所有设备最初均采用原 始(默认)配置。如果您的网络处于活动状态,请确保您了解所有命令的潜在影响。

### 问题

错误消息和故障代码

故障代码:F1260

描述:Flex Flash虚拟驱动器1(虚拟机监控程序)已降级:请检查闪存设备或控制器

**理由**:设备降级

故障代码:F1262

描述:Flexflash控制器Flexflash-0配置错误:正确配置Flexflash控制器

**理由**:设备不正常

**注意**:出现1个SD卡的情况。

| Fault Summary      | Fault History | System E  | vent Lo | og Cisco IMC Log             | Logging Controls              |                               |     |                                                                                                |         |     |
|--------------------|---------------|-----------|---------|------------------------------|-------------------------------|-------------------------------|-----|------------------------------------------------------------------------------------------------|---------|-----|
|                    |               |           |         |                              |                               |                               |     |                                                                                                |         |     |
| Fault Entries      | 5             |           |         |                              |                               |                               |     | Tot                                                                                            | 12 4    | ¢ - |
|                    |               |           |         |                              |                               |                               |     | Show Quick Filter                                                                              | •       | 7   |
| Time               | Severity      | Code      |         | Domain Name                  |                               | Probable Cause                |     | Description                                                                                    |         | T   |
|                    |               |           |         |                              |                               |                               |     |                                                                                                |         |     |
| 2020-07-21T10:32   | 26 🔷 Warn     | ing F1260 | )       | sys/rack-unit-1/board/storag | ge-flexflash-FlexFlash-0/vd-1 | equipment-degraded            |     | Flex Flash Virtual Drive 1 (Hypervisor) Degraded: please check the flash device or the co      | troller |     |
| 2020-07-21T10:32   | :26 🔷 Warn    | ing F1262 | 2       | sys/rack-unit-1/board/storag | ge-flexflash-FlexFlash-0      | equipment-unhealthy           |     | Flex Flash controller FlexFlash-0 configuration error: configure the flex controller correctly |         |     |
| Fault Summary      | Fault History | System E  | vent Lo | og Cisco IMC Log             | Logging Controls              |                               |     |                                                                                                |         |     |
|                    |               |           |         |                              |                               |                               |     |                                                                                                |         |     |
| Faults Histor      | у             |           |         |                              |                               |                               |     | Tot                                                                                            | 13 4    | ¢ - |
|                    |               |           |         |                              |                               |                               |     | Show Quick Filter                                                                              | •       | 7   |
| Time               | Sev           | verity    | Prot    | bable Cause                  | Description                   |                               |     |                                                                                                |         |     |
|                    |               |           |         |                              |                               |                               |     |                                                                                                |         |     |
| 2020 Jul 21 10:32: | 26 BST 🔺      | Notice    | EQU     | JIPMENT_DEGRADED             | [F1260][warning][equipment    | -degraded][sys/rack-unit-1/b  | 008 | ard/storage-flexflash-FlexFlash-0/vd-1] Flex Flash Virtual Drive 1 (Hypervisor) Degraded: p    | ease    |     |
| 2020 Jul 21 10:32: | 26 BST 🔒 1    | Notice    | EQU     | JIPMENT_UNHEALTHY            | [F1262][warning][equipment    | -unhealthy][sys/rack-unit-1/b | boa | ard/storage-flexflash-FlexFlash-0] Flex Flash controller FlexFlash-0 configuration error: cor  | figure  |     |
| 2020 Jul 21 10:32: | 21 BST        | Debug     | LOG     | DEBUG                        | SEL INIT DONE                 |                               |     |                                                                                                |         |     |

#### 导航至Storage > Cisco **Flexflash后,**SD卡1显示为未分区,虚拟驱动器虚拟机监控程序已按预期降 级

| <b>n</b> /     | 🖌 / / Cisco FlexFlash / Virtual Drives 🖈 Refresh   Host Power   Launch KVM   Ping   CIMC Reboot   Locator LED   🕲 |                                  |                       |               |              |                     |                                         |                        |                                              |  |
|----------------|----------------------------------------------------------------------------------------------------|----------------------------------|-----------------------|---------------|--------------|---------------------|-----------------------------------------|------------------------|----------------------------------------------|--|
| Gener          | al Physical Drives                                                                                                | Virtual Drives                   | FlexFlash Logs        | L             |              |                     |                                         |                        |                                              |  |
| Virtua         | al Drives                                                                                                    |                                  |                       |               |              |                     |                                         |                        | Selected 0 / Total 1 🖧                       |  |
| Die            | sable Virtual Drive                                                                                               | Sync Virtual Drive               | Erase Virtual Drive   |               |              |                     |                                         |                        |                                              |  |
|                | Virtual Drive                                                                                                    | ID                               | Drive Scope S         | Size          | Drive Status | Host Accessible     | Drive Type                              | Operation in Progres   | ss Last Operation Status                     |  |
|                | Hypervisor                                                                                                    | 1                                | Raid 3                | 0432 MB       | Degraded     | Not-Connected       | Removable                               | NA                     | none                                         |  |
| n / )<br>Gener | / Cisco FlexFlash                                                                                                 | / Physical Dri<br>Virtual Drives | Ves<br>FlexFlash Logs |               |              |                     | Refres                                  | h   Host Power   Laund | h KVM   Ping   CIMC Reboot   Locator LED   🕘 |  |
| Physi          | cal Drives                                                                                                    |                                  |                       |               |              |                     |                                         |                        | Total 2 🖏                                    |  |
| P              | hysical Drives                                                                                                    | Status                           | Controller            | Card Type     | Card N       | lode Health         | Sync Mode                               | Slot Number            |                                              |  |
| 💌 SI           | LOT-1                                                                                                    | present                          | FlexFlash-0           | unpartitioned | d card NA    | NA                  | NA                                      | SLOT-1                 |                                              |  |
|                | Capacity:                                                                                                    | 30436 MB                         | Partition Cour        | nt: 0         |              | Signature:          | 000000000000000000000000000000000000000 | 00000000000            |                                              |  |
|                | OEM ID:                                                                                                    | GH                               | Write Error Th        | hreshold: 0   |              | Product Name:       | SMART                                   |                        |                                              |  |
|                | Block Size:                                                                                                    | 512 bytes                        | Manufacturer          | ID: 13        | 7            | Serial Number:      | 0x1010886f                              |                        |                                              |  |
|                | Card Status:                                                                                                    | NA                               | Read Error Co         | ount: 0       |              | Write Enabled:      | true                                    |                        |                                              |  |
|                | Product Revision:                                                                                                 | 3.0                              | Write Error Co        | ount: 0       |              | Drives Enabled:     |                                         |                        |                                              |  |
|                | Password Protected:                                                                                               | false                            | Read Error Th         | hreshold: 0   |              | Manufacturing Date: | 7/19                                    |                        |                                              |  |
|                | Dirty Partition Map:                                                                                              | NA                               | Stale Partition       | n Map: NA     | ×            |                     |                                         |                        |                                              |  |
| ► S            | LOT-2                                                                                                    | present                          | FlexFlash-0           | FX3S config   | ured mirror- | secondary healthy   | manual                                  | SLOT-2                 |                                              |  |
|                |                                                                                                    |                                  |                       |               |              |                     |                                         |                        |                                              |  |

flexflash控制器状态显示在此图中。

| n / / Cisco FlexFlash / G             | ieneral ★                 |                    |       |                         |  |
|---------------------------------------|---------------------------|--------------------|-------|-------------------------|--|
| General Physical Drives               | Virtual Drives Flex       | Flash Logs         |       |                         |  |
| Activate / Reset FlexFlash Controller | Configure Operational Pro | file   Configure C | Cards |                         |  |
| ✓ General                             |                           |                    | •     | Physical Drive Count    |  |
| Product Name:                         | Cisco FlexFlash           |                    |       | Physical Drive Count: 2 |  |
| Controller Name:                      | FX3S                      |                    | _     | Virtual Drive Count     |  |
| Running Firmware Version:             | 1.3.2 build 172           |                    | •     | Virtual Drive Count     |  |
| Staged Firmware Version:              | 1.3.2 build 172           |                    |       | Virtual Drive Count: 1  |  |
| Vendor:                               | Cypress                   |                    |       |                         |  |
| Controller Status:                    | Mode Matching Healthy S   | D card and Fo      |       |                         |  |
| Cards Manageable:                     | No                        |                    |       |                         |  |

**注意:**未分区的SD卡已降级,能否继续RMA?否,更换可能无法解决问题。

## 解决方案

步骤1.在"常**规"**选项卡下,单**击"**配置卡",如下图所示。

| al     | Physical Drives          | Virtual Drives     | FlexFlash Logs                    |
|--------|--------------------------|--------------------|-----------------------------------|
| e / Re | set FlexFlash Controller | Configure Operatio | nal Profile   Configure Cards     |
| iene   | ral                      |                    | Configure Cards                   |
|        | Product Name:            | Cisco FlexFlash    |                                   |
|        | Controller Name:         | FX3S               | Mode: Mirror                      |
| Runi   | ning Firmware Version:   | 1.3.2 build 172    |                                   |
| Sta    | ged Firmware Version:    | 1.3.2 build 172    | Mirror Partition Name: Hypervisor |
|        | Vendor:                  | Cypress            | Auto Sync:                        |
|        | Controller Status:       | ОК                 | Select Frinary Card: Slot 1       |
|        | Cards Manageable:        | Yes                | Virtual Drive: Removable          |
|        |                          |                    | Save Reset Values Cancel          |

步骤2.选择主卡**作为SLOT 2** (因为插槽1用于未分区的卡,并且假设所有数据都存储在SD卡2中)。 选中AUTO-SYNC,单击SAVE,如下图所示。

| Configure Cards        |                     | ?     | × |
|------------------------|---------------------|-------|---|
| Mode:                  | Mirror              |       |   |
| Mirror Partition Name: | Hypervisor          |       |   |
| Auto Sync:             |                     |       |   |
| Select Primary Card:   | Slot 2              |       |   |
| Virtual Drive:         | Removable           | ·     |   |
|                        | Save Reset Values C | ancel | ] |

步骤3.单击"保存"**后,将**出现一个窗口,如此图所示,单击"确**定"。** 

| ement C                | This action will mark selected slot as healthy primary<br>and other slot(if card existing) as unhealthy secondary.<br>This operation may also disturb host connectivity. | V 4 |
|------------------------|----------------------------------------------------------------------------------------------------|-----|
| FlexF<br>rational Prof | Would you like to continue? OK Cancel                                                                                                    | ×   |
| sh                     | Mode: Mirror<br>Mirror Partition Name: Hypervisor                                                                                                    |     |

步骤4.单击"确**定"**后,请注意,在"物理驱动器"选项卡中,具有未分区卡的插槽1将配置为 MIRROR\_SECONDARY,但**不健康**,这是预期行为

| Gene | Physical Drives | Virtual Drives | FlexFlash Logs |                 |                  |           |           |             |         |   |
|------|-----------------|----------------|----------------|-----------------|------------------|-----------|-----------|-------------|---------|---|
| Phys | sical Drives    |                |                |                 |                  |           |           |             | Total 2 | ¢ |
|      | Physical Drives | Status         | Controller     | Card Type       | Card Mode        | Health    | Sync Mode | Slot Number |         |   |
| •    | SLOT-1          | present        | FlexFlash-0    | FX3S configured | mirror-secondary | unhealthy | auto      | SLOT-1      |         |   |
| •    | SLOT-2          | present        | FlexFlash-0    | FX3S configured | mirror-primary   | healthy   | auto      | SLOT-2      |         |   |

步骤5.在"虚**拟驱动**器"选项卡下,您会看到虚拟驱动**器的自**动同步已启动(在步骤2中,已**选中自**动同 步)。 等待自动同步完成100%

|                        |                                                                         |                                                                                        |                                                                                                    | gs                                                                                                    | FlexFlash Lo                                                                                                    | Virtual Drives                                                                                                    | Physical Drives                                                                                                    | General                                                                                                    |
|------------------------|-------------------------------------------------------------------------|----------------------------------------------------------------------------------------|----------------------------------------------------------------------------------------------------|----------------------------------------------------------------------------------------------------|----------------------------------------------------------------------------------------------------|----------------------------------------------------------------------------------------------------|----------------------------------------------------------------------------------------------------|----------------------------------------------------------------------------------------------------|
| Selected 0 / Total 1   |                                                                         |                                                                                        |                                                                                                    |                                                                                                    |                                                                                                    |                                                                                                    | rives                                                                                                    | Virtual D                                                                                                    |
| -                      |                                                                         |                                                                                        |                                                                                                    | rive                                                                                                    | Erase Virtual D                                                                                                    | nc Virtual Drive                                                                                                    | Virtual Drive Sy                                                                                                    | Disable                                                                                                    |
| Operation in Progress  | Drive Type                                                              | Host Accessible                                                                        | Drive Status                                                                                                    | Size                                                                                                    | Drive Scope                                                                                                    | ID                                                                                                    | tual Drive                                                                                                    | Vir                                                                                                    |
| Syncing(Auto) 14% done | Removable                                                               | Not-Connected                                                                          | Degraded                                                                                                    | 60901 MB                                                                                                    | Raid                                                                                                    | 1                                                                                                    | pervisor                                                                                                    | Ну;                                                                                                    |
|                        | Selected 0 / Total 1<br>Operation in Progress<br>Syncing(Auto) 14% done | Selected 0 / Total 1 Drive Type Operation in Progress Removable Syncing(Auto) 14% done | Selected 0 / Total 1       Host Accessible     Drive Type     Operation in Progress       Not-Connected     Removable     Syncing(Auto) 14% done | Drive Status         Host Accessible         Drive Type         Operation in Progress           Degraded         Not-Connected         Removable         Syncing(Auto) 14% done | Igs<br>Selected 0 / Total 1<br>rive<br>Size Drive Status Host Accessible Drive Type Operation in Progress<br>60901 MB Degraded Not-Connected Removable Syncing(Auto) 14% done | FlexFlash Logs         Selected 0 / Total 1         Erase Virtual Drive         Drive Scope       Size       Drive Status       Host Accessible       Drive Type       Operation in Progress         Raid       60901 MB       Degraded       Not-Connected       Removable       Syncing(Auto) 14% done | Virtual Drives       FlexFlash Logs         Selected 0 / Total 1         Selected 0 / Total 1         ID       Drive Scope       Size       Drive Status       Host Accessible       Drive Type       Operation in Progress         1       Raid       60901 MB       Degraded       Not-Connected       Removable       Syncing(Auto) 14% done | Physical Drives       Virtual Drives       FlexFlash Logs         rives       Selected 0 / Total 1         v Virtual Drive       Sync Virtual Drive       Erase Virtual Drive         tual Drive       ID       Drive Scope       Size       Drive Status       Host Accessible       Drive Type       Operation in Progress         pervisor       1       Raid       60901 MB       Degraded       Not-Connected       Removable       Syncing(Auto) 14% done |

#### 步骤6.自动**同步完**成后(如此图所示),您会看到虚拟驱动器处于正**常状态**。

| Gener  | al Physical Driv   | es Virtual Drives  | FlexFlash Lo    | ogs      |              |                 |            |                       |
|--------|--------------------|--------------------|-----------------|----------|--------------|-----------------|------------|-----------------------|
| Virtua | I Drives           |                    |                 |          |              |                 |            | Selected 0 / Total 1  |
| Dis    | able Virtual Drive | Sync Virtual Drive | Erase Virtual D | rive     |              |                 |            |                       |
|        | Virtual Drive      | ID                 | Drive Scope     | Size     | Drive Status | Host Accessible | Drive Type | Operation in Progress |
|        | Hypervisor         | 1                  | Raid            | 60901 MB | Healthy      | Not-Connected   | Removable  | NA                    |

#### 插槽1中在步骤4中看到正常的卡在AUTO-SYNC后现在正常运行。

| eral   | Physical Drives | Virtual Drives | FlexFlash Logs |                 |                  |         |           |             |        |
|--------|-----------------|----------------|----------------|-----------------|------------------|---------|-----------|-------------|--------|
| sical  | Drives          |                |                |                 |                  |         |           | To          | otal 2 |
| Physic | al Drives       | Status         | Controller     | Card Type       | Card Mode        | Health  | Sync Mode | Slot Number |        |
| SLOT-  | 1               | present        | FlexFlash-0    | FX3S configured | mirror-secondary | healthy | auto      | SLOT-1      |        |
| SLOT-  | 2               | present        | FlexFlash-0    | FX3S configured | mirror-primary   | healthy | auto      | SLOT-2      |        |

# 步骤7.如果您在此处观察,虚拟驱动器仍不能主机访问,这意味着您无法在引导选项中看到虚拟驱动器,也无法从该选项启动操作系统或在其上安装操作系统。

#### 🕈 / ... / Cisco FlexFlash / Virtual Drives 🔺

Refresh Host Power

| Genera  | I Physical Drives                                                   | Virtual Drives | FlexFlash Log | s        |              |                 |  |  |  |
|---------|---------------------------------------------------------------------|----------------|---------------|----------|--------------|-----------------|--|--|--|
| Virtual | Drives                                                              |                |               |          |              |                 |  |  |  |
| Ena     | Enable Virtual Drive     Sync Virtual Drive     Erase Virtual Drive |                |               |          |              |                 |  |  |  |
|         | Virtual Drive                                                       | ID             | Drive Scope   | Size     | Drive Status | Host Accessible |  |  |  |
|         | Hypervisor                                                          | 1              | Raid          | 60901 MB | Healthy      | Not-Connected   |  |  |  |
|         |                                                                     | 1              |               |          |              |                 |  |  |  |

步骤8.要使主机可访问,请在"虚拟驱动器"下**单击"启**用虚拟**驱动器"。** 

| ÷            | Cisco Ir                                              | ntegrated Manage           | ement Contro    | oller              | _            | ÷               |  |  |  |  |  |
|--------------|-------------------------------------------------------|----------------------------|-----------------|--------------------|--------------|-----------------|--|--|--|--|--|
| ♠ /          | . / Cisco FlexFla                                     | ash / <b>Virtual Drive</b> |                 | Refresh Host Power |              |                 |  |  |  |  |  |
| Gene         | General Physical Drives Virtual Drives FlexFlash Logs |                            |                 |                    |              |                 |  |  |  |  |  |
| Virtu        | Virtual Drives                                        |                            |                 |                    |              |                 |  |  |  |  |  |
|              | nable Virtual Drive                                   | Sync Virtual Drive         | Erase Virtual D | rive               |              |                 |  |  |  |  |  |
|              | Virtual Drive                                         | ID                         | Drive Scope     | Size               | Drive Status | Host Accessible |  |  |  |  |  |
| $\checkmark$ | Hypervisor                                            | 1                          | Raid            | 60901 MB           | Healthy      | Not-Connected   |  |  |  |  |  |
|              |                                                       |                            |                 |                    |              |                 |  |  |  |  |  |

#### 步骤9.现在观察到虚拟驱动器已连接到主机,并在启动菜单上可见,如此图所示。

| /      | / Cisco FlexFlash                 |                    | Refresh Host Po |          |              |                 |  |  |  |  |
|--------|-----------------------------------|--------------------|-----------------|----------|--------------|-----------------|--|--|--|--|
| ener   | al Physical Drives                | Virtual Drive      | FlexFlash Lo    | ogs      |              |                 |  |  |  |  |
| /irtua | al Drives                         |                    |                 |          |              |                 |  |  |  |  |
| Dis    | sable Virtual Drive               | Sync Virtual Drive | Erase Virtual D | Irive    |              |                 |  |  |  |  |
|        | Virtual Drive                     | ID                 | Drive Scope     | Size     | Drive Status | Host Accessible |  |  |  |  |
|        | Hypervisor                        | 1                  | Raid            | 60901 MB | Healthy      | Connected       |  |  |  |  |
|        | CiscoVD Hypervisor<br>Enter Setup |                    |                 |          |              |                 |  |  |  |  |
|        | ↑ and ↓ to move selection         |                    |                 |          |              |                 |  |  |  |  |
|        | ENTER                             | to sele            | ect boot        | device   |              |                 |  |  |  |  |
|        | ESC 1                             | to boot            | using de        | efaults  |              |                 |  |  |  |  |
|        |                                   |                    |                 |          |              |                 |  |  |  |  |

### 当您忘记在步骤2中检查AUTO-SYNC时?

虚拟驱动器不会自动同步,SD卡1继续显示为不正常**状态。**在"虚**拟驱动器**"选项卡下,选中"虚拟驱 动器"并单击"**同步虚拟驱动器"。**这称为MANUAL SYNC。不言自明。

同步完成后,虚拟驱动器和SD卡1将变得正常,如第6步所示。

🕈 / ... / Cisco FlexFlash / Virtual Drives 🖈

| Gener                | Physical Driv | ves Virtual Drives | FlexFlash Lo        | ogs      |              |                 |            |                         |  |
|----------------------|---------------|--------------------|---------------------|----------|--------------|-----------------|------------|-------------------------|--|
| Virtua               | I Drives      |                    |                     |          |              |                 |            | Selected 1 / Total 1    |  |
| Enable Virtual Drive |               | Sync Virtual Drive | Erase Virtual Drive |          |              |                 |            |                         |  |
|                      | Virtual Drive | ID                 | Drive Scope         | Size     | Drive Status | Host Accessible | Drive Type | Operation in Progress   |  |
|                      | Hypervisor    | 1                  | Raid                | 60901 MB | Degraded     | Not-Connected   | Removable  | Syncing(Manual) 0% done |  |
|                      |               |                    |                     |          |              |                 |            |                         |  |

# 相关信息

- <u>思科FlexFlash:使用和管理思科UCS C系列独立机架式服务器的思科灵活闪存内部SD卡</u>
- 在Cisco UCS服务器上配置和使用Cisco FlexFlash安全数字卡白皮书